## การใช้งานระบบสนับสนุนการบริหารจัดการสถานศึกษา SMSS สำนักงานเขตพื้นที่การศึกษามัธยมศึกษากาญจนบุรี

ในเบื้องต้นได้โปรแกรม SMSS หรือระบบสนับสนุนการบริหารจัดการสถานศึกษา ได้ติดตั้ง เป็นสองกลุ่ม คือ

 กลุ่มที่ทางโรงเรียนดำเนินการติดตั้งเอง เช่น โรงเรียนเทพมงคลรังษี โรงเรียนพังตรุราษฏร์ รังสรรค์ โรงเรียนเทพศิรินทร์ลาดหญ้า กาญจนบุรี โรงเรียนท่าม่วงราษฎร์บำรุง โรงเรียนไทรโยคน้อย วิทยา โรงเรียนกาญจนานุเคราะห์ เป็นต้น Url ของระบบ Smss จะเป็นคล้ายๆ แบบนี้ http://www.syn.ac.th/smss/

 กลุ่มที่ทางเขตพื้นที่ดำเนินการติดตั้งให้ สังเกต url: ของระบบ Smss จะมีตัวเลขสมิส แปดหลักของโรงเรียนตนเองต่อท้าย เช่น http://smss.sesaok.go.th/71022006/

## 1. การเตรียมความพร้อมก่อนใช้งาน Smss

ในเบื้องต้นโปรแกรม SMSS หรือระบบสนับสนุนการบริหารจัดการสถานศึกษา มียูสเซอร์ และ รหัสผ่านที่ตั้งค่าเดียวกันมา คือ user:admin , password:1234

โรงเรียนที่ทางเขตพื้นที่ติดตั้งไว้ให้ จะมีค่าบางอย่างซ้ำกัน เช่น ชื่อ โรงเรียนเป็นต้น เนื่องจาก การติดตั้งคัดลอกต่อๆ กันไป ดังนั้น ทางโรงเรียนต้องดำเนินการปรับเปลี่ยนค่าพื้นฐาน ให้ตรงกับทาง โรงเรียนเอง โดย

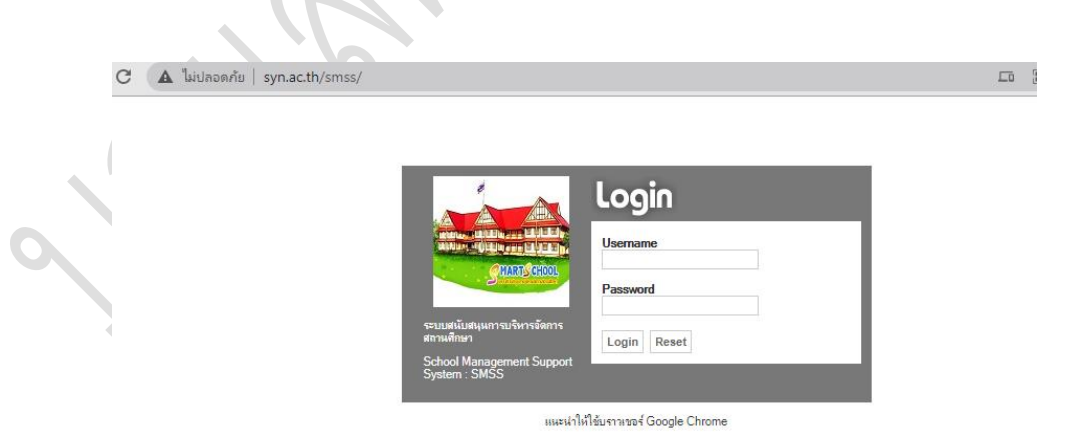

1.1 ไปที่ระบบ Smss ของโรงเรียน ยกตัวอย่าง เช่น http://www.syn.ac.th/smss/

## รูปที่ 1 เป็นระบบ Smss โรงเรียนไทรโยคน้อยวิทยา

1.2 ในส่วนของ url: ให้พิมพ์ admin ต่อท้าย เพื่อเข้าระบบการตั้งค่าในส่วนของผู้ดูแล http://www.syn.ac.th/smss/admin

จะได้หน้าต่าง ล๊อกอิน ซึ่งมีความแตกต่างกันที่สี และขาวดำ แตกต่างกันจากรูปที่ 1

ผู้อำนวยการโรงเรียนไทรโยคน้อยวิทยา ปฏิบัติหน้าที่ผู้อำนวยการกลุ่มส่งเสริมการศึกษาทางไกล เทคโนโลยีสารสนเทศและการสื่อสาร สำนักงานเขตพื้นที่การศึกษามัธยมศึกษากาญจนบุรี การใช้งานระบบสนับสนุนการบริหารจัดการสถานศึกษา SMSS สำนักงานเขตพื้นที่การศึกษามัธยมศึกษากาญจนบุรี

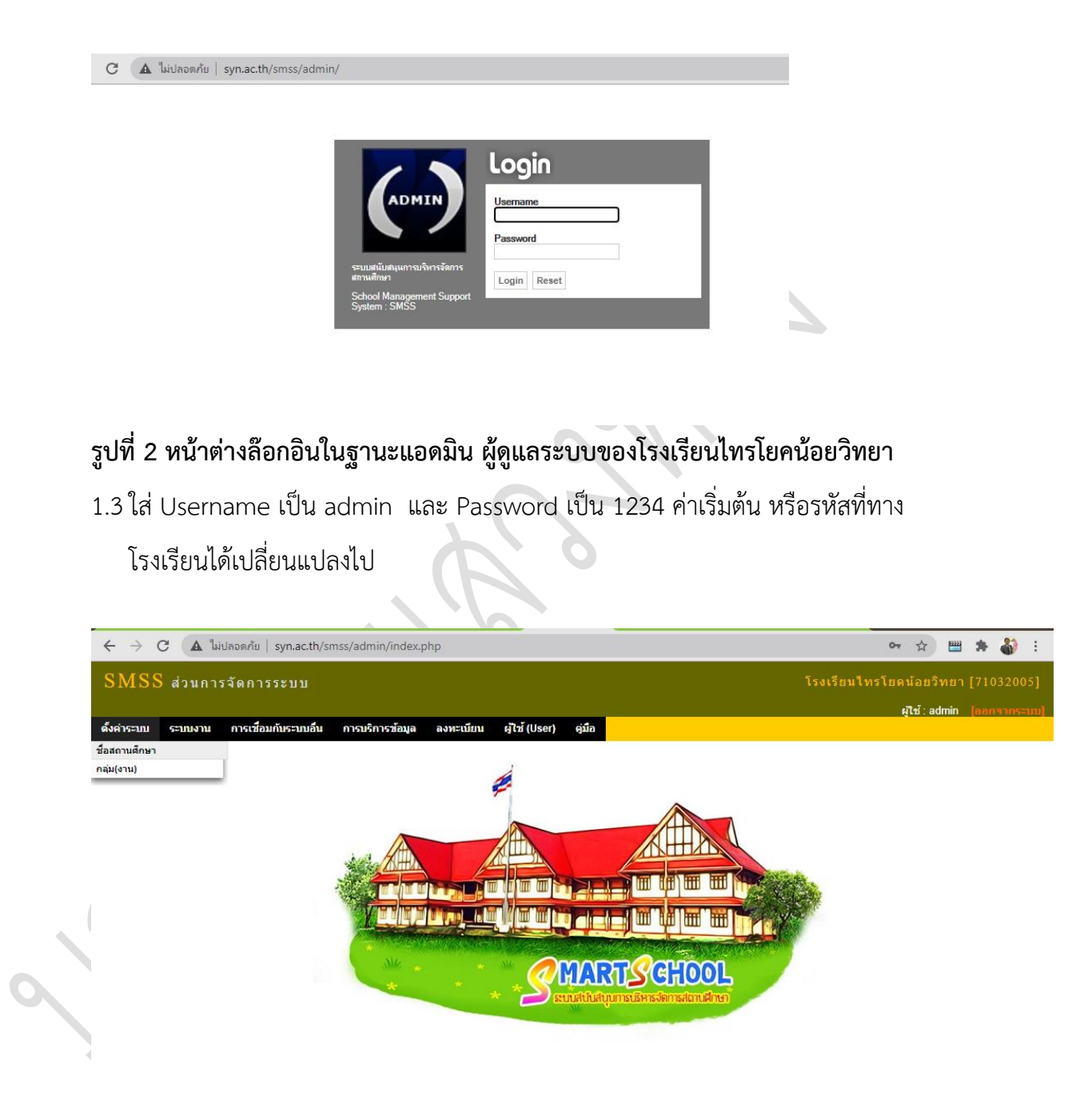

รูปที่ 3 หลังจากล๊อกอินในฐานะแอดมิน ผู้ดูแลระบบของโรงเรียนไทรโยคน้อยวิทยา

ให้ตรวจสองที่เมนู **ตั้งค่าระบบ ชื่อสถานศึกษา** ให้ตรงกับโรงเรียนของเรา **โดยคลิกที่แก้ไข** ตามรูปที่ 4 และรูปที่ 5 ในหน้าถัดไป ให้ถูกต้องแล้วตอบตกลง

ผู้อำนวยการโรงเรียนไทรโยคน้อยวิทยา ปฏิบัติหน้าที่ผู้อำนวยการกลุ่มส่งเสริมการศึกษาทางไกล เทคโนโลยีสารสนเทศและการสื่อสาร สำนักงานเขตพื้นที่การศึกษามัธยมศึกษากาญจนบุรี

| C A ใม่ปลอดภัย   syn.ac.th/s                                          | smss/admin/index.php?file=school_name                                                                                                    | ☆) 📟 🌲 🎳 🗄                                                                            |
|-----------------------------------------------------------------------|----------------------------------------------------------------------------------------------------|---------------------------------------------------------------------------------------|
| SMSS ส่วนการจัดการระบบ                                                |                                                                                                    | โรงเรียนไทรโยคน้อยวิทยา [71032005]                                                    |
| ดั้งค่าระบบ ระบบงาน การเชื่อมกับระบบอื่น                              | การบริการข้อมูล ลงทะเบียน ผู้ไข้ (User) คู่มือ                                                                                                    | ผู้ใช้ : admin [ออกจากระบบ]                                                           |
|                                                                       | ชื่อและประเภทสถานศึกษา                                                                                                    |                                                                                       |
|                                                                       | ชื่อสถานศึกษา ประเภทสถานศึก<br>โรงเรียนไทรโยคน้อยวิทยา สถานศึกษาของ                                                                                  | าษา แก้ไข<br>วรัฐ 🎤                                                                   |
|                                                                       |                                                                                                    |                                                                                       |
| รูปที่ 4 ตั้งค่าระบบ ชื่อส                                            | ถานศึกษา ของโรงเรียนไทรโยคน้อยวิท                                                                                                    | เยา                                                                                   |
| รูปที่ 4 ตั้งค่าระบบ ชื่อส                                            | ถานศึกษา ของโรงเรียนไทรโยคน้อยวิท<br>smss/admin/index.php?file=school_name&index=5                                                                   | len<br>☆ ₩ ★ & :                                                                      |
| รูปที่ 4 ตั้งค่าระบบ ชื่อส                                            | ถานศึกษา ของโรงเรียนไทรโยคน้อยวิท<br>smss/admin/index.php?file=school_name&index=5                                                                   | เยา<br>☆  20 **  **  **  **  **  **  **  **  **  **                                   |
| รูปที่ 4 ตั้งค่าระบบ ชื่อส                                            | ถานศึกษา ของโรงเรียนไทรโยคน้อยวิท<br>smss/admin/index.php?file=school_name&index=5<br>การนริการข้อมุล ลงทะเนียน ยุไข่ (User) อุบ์อ                   | เยา<br>☆ थ्थ ★ ቆ :<br>โรงเรียนไทรโยคน้อยวิทยา [71032005]<br>ผู้ใช้:admin (ลอกจากระบบ) |
| รูปที่ 4 ตั้งค่าระบบ ชื่อส<br><ul> <li> <ul> <li></li></ul></li></ul> | ถานศึกษา ของโรงเรียนไทรโยคน้อยวิท<br>smss/admin/index.php?file=school_name&index=5<br>การบริการข้อมุล ลงหะเบียน ผู้ไข้ (User) ผูมือ<br>ชื่อสถานศึกษา | เยา<br>☆ थ्थ ≽ & :<br>โรงเรียนใทรโยคม้อยริทยา [71032005]<br>ผู้ใช่:admin [คอกาากระบบ] |

รูปที่ 5 ตั้งค่าระบบ ชื่อสถานศึกษา ของโรงเรียนไทรโยคน้อยวิทยา

2. การเตรียมความพร้อมก่อนใช้งาน Smss โดยสร้างกลุ่มงานตามโครงสร้างของโรงเรียน

| _                                                              |         |                      |                 |                           |           |        |              |          |        |           |          |      |     |
|----------------------------------------------------------------|---------|----------------------|-----------------|---------------------------|-----------|--------|--------------|----------|--------|-----------|----------|------|-----|
| C A ไม่ปลอดกับ   syn.ac.th/smss/admin/index.php?file=workgroup |         |                      |                 |                           |           |        |              |          |        | ☆         | <u> </u> | + 🌡  | ) : |
| SMSS ส่วนการจัดการระบบ                                         |         |                      |                 |                           |           |        | រៃ           | ึงเรียนใ | ไทรโยด | น้อยวิท   | ยา [7    | 1032 |     |
|                                                                |         |                      |                 |                           |           |        |              |          | ę      | ใช้ : adm | in (a    |      |     |
| ดั้งค่าระบบ                                                    | ระบบงาน | การเชื่อมกับระบบอื่น | การบริการข้อมูล | ล ลงทะเบียน ผู้ใช้ (User) | คู่มือ    |        |              |          |        |           |          |      |     |
| ชื่อสถานศึกษา                                                  |         |                      |                 |                           |           |        |              |          |        |           |          |      |     |
| กลุ่ม(งาน)                                                     |         |                      |                 | กลุ่ม                     | ม(งาน)    |        |              |          |        |           |          |      |     |
|                                                                |         | เพิ่มกลุ่            | ม(งาน)          |                           |           |        |              |          |        |           |          |      |     |
|                                                                |         | ที่                  | รหัสกลุ่ม(งาน)  | ชื่อกเ                    | ลุ่ม(งาน) | ล่าดับ | ลบ           | แก้ไข    |        |           |          |      |     |
|                                                                |         | 1                    | 1               | บริหารวิชาการ             |           | •      | ×            | 1        |        |           |          |      |     |
|                                                                |         | 2                    | 2               | บริหารงบประมาณ            |           |        | ×            | 1        |        |           |          |      |     |
|                                                                |         | 3                    | 3               | บริหารงานบุคคล            |           |        | $\mathbf{X}$ | 1        |        |           |          |      |     |
|                                                                |         | 4                    | 4               | บริหารทั่วไป              |           |        | X            | 1        |        |           |          |      |     |

ย้อนไปที่เมนู ตั้งค่าระบบ กลุ่ม(งาน) ตามรูปที่ 6

รูปที่ 6 ตั้งค่าระบบ กลุ่ม(งาน) ของโรงเรียนไทรโยคน้อยวิทยา

ผู้อำนวยการโรงเรียนไทรโยคน้อยวิทยา ปฏิบัติหน้าที่ผู้อำนวยการกลุ่มส่งเสริมการศึกษาทางไกล เทคโนโลยีสารสนเทศและการสื่อสาร สำนักงานเขตพื้นที่การศึกษามัธยมศึกษากาญจนบุรี

## การใช้งานระบบสนับสนุนการบริหารจัดการสถานศึกษา SMSS สำนักงานเขตพื้นที่การศึกษามัธยมศึกษากาญจนบุรี

ผู้ดูแลเพิ่มกลุ่มงานให้เรียบร้อย สามารถจัดลำดับ ได้ตามต้องการ และเพิ่มเติมได้ตามโครงสร้าง ของโรงเรียน